## **D.16. URINE PREGNANCY CBOC PATIENT RESULT ENTRY**

Pathology & Laboratory Medicine Service

Stratton VA Medical Center, Albany, NY

Urine Pregnancy CBOC Patient Result Entry

Last printed 9/6/2018 3:22:00 PM Page 1 of 3

Printed version of this document is no longer under Document Control. Only the electronic version is current.

#### I. Using the 'Bypass Normal Data Entry' Option

The 'Bypass normal data entry' option [LRFAST] can be found on your VistA secondary menu. It allows a user to accession a laboratory test and enter the data in a few simple keystrokes. The option is screen captured below with the user input fields highlighted. The CBOC location codes (to be used at the '**Select Performing Laboratory**' prompt to ensure display of the correct performing locations) are as follows:

- AL-Bainbridge 528G3
- AL-Catskill 528G7
- AL-Clifton Park 528GY
- AL-Elizabethtown 528G2
- AL-Fonda 528G6
- AL-Glens Falls 528GT
- AL-Kingston 528GZ
- AL-Plattsburgh 528GV
- AL-Saranac Lake 528QK (updated 4/3/2107)
- AL-Schenectady 528GW
- AL-Troy 528GX

Select Process Data In Lab Menu <TEST> Option: BYPASS normal data entry

Select Performing Laboratory: ALBANY, NY VAMC// **528GY** CLIFTON PARK CBOC NY (Know your specific CBOC location code - enter it here)

Do you want to enter draw times? No// Y (Yes) (enter Y and hit return) Select Patient Name: H7777 HRTTXY,TEHAAN A 4-19-63 999-88-7777 YES SC VETERAN AL/CA/

Enrollment Priority: GROUP 1 Category: ENROLLED End Date:

PATIENT LOCATION: A.SURG// A.CPN (Enter correct CBOC 'Nursing clinic' location here, e.g. 'CP - Clifton Park Nursing')

Select one of the following:

| LC | LAB COLLECT (INPATIENTS-MORN. DRAW) |
|----|-------------------------------------|
| SP | SEND PATIENT                        |
| WC | WARD COLLECT                        |

Specimen collected how ? : SP// SEND PATIENT (hit return here to accept SP)
PROVIDER: MEYER,DALE R (enter correct provider name here)
Select URGENCY: ROUTINE// (hit return)
Select LABORATORY TEST NAME:(type POC PREG)
For PREGNANCY TEST POC (CN/BU/AL/SY) URINE,RANDOM
DRAW DATE/TIME: T@1215 (SEP 21, 2011@12:15) (date/time sample collected)

#### **D.16. URINE PREGNANCY CBOC PATIENT RESULT ENTRY**

Pathology & Laboratory Medicine Service Stratton VA Medical Center, Albany, NY Urine Pregnancy CBOC Patient Result Entry Last printed 9/6/2018 3:22:00 PM Page 2 of 3 Printed version of this document is no longer under Document Control. Only the electronic version is current. Nature of Order/Change: WRITTEN// W (hit return) LAB Order number: 801767 ACCESSION: ALANC 0921 2 <L312640002> <-- (this is the lab accession number) PREGNANCY TEST POC (CN/BU/AL/SY)URINE, RANDOM URINE Work Load Area: ALANCILLARY TESTING (enter ALANC and hit return) Sample: URINE, RANDOM Specimen: URINE 1 PREGNANCY TEST POC (CN/BU/AL/SY) HRTTXY, TEHAAN A SSN: 999-88-7777 LOC: 113 Pat Info: Sex: FEMALE Age: 48yr as of Sep 21, 2011 Provider: MEYER,DALE R Voice pager: Phone: 65850 Digital pager: ACCESSION: ALANC 0921 2 9/21 12:15d For test PREGNANCY TEST POC (CN/BU/AL/SY) UNITS: (hit return) REFERENCE LOW: (hit return) REFERENCE HIGH: (hit return) CRITICAL LOW: (hit return) CRITICAL HIGH: (hit return) Result's Abnormality: Calculate from entered values// (hit return) PREGNANCY TEST POC (CN/BU/AL/SY) //Neg (enter Neg or Pos and hit return) Select COMMENT: (enter a test associated Comment here if desired) HRTTXY, TEHAAN A SSN: 101-22-2606 LOC: 113 Pat Info: Sex: FEMALE Age: 48yr as of Sep 21, 2011 Provider: MEYER,DALE R Voice pager: Phone: 65850 Digital pager: ACCESSION: ALANC 0921 2 9/21 12:15d PREGNANCY TEST POC (CN/BU/AL/SY) Neg SELECT ('E' to Edit, 'C' for Comments, 'W' Workload): Approve for release by entering your initials: GEM (enter initials to verify) Select Process Data In Lab Menu <TEST ACCOUNT> Option:

Once you've accessioned a sample and entered the result a few times it will seem simple.

### **D.16. URINE PREGNANCY CBOC PATIENT RESULT ENTRY**

# Pathology & Laboratory Medicine Service Stratton VA Medical Center, Albany, NY Urine Pregnancy CBOC Patient Result Entry

Last printed 9/6/2018 3:22:00 PM Page 3 of 3

Printed version of this document is no longer under Document Control. Only the electronic version is current.

\*\*\*It's important that the CBOC location code, patient name, SS#, patient location, provider, laboratory test, and date/time of sample collection all be correct to ensure the proper display in CPRS.

If you have questions, please call Gary Meyer (518-626-5753) in the laboratory <u>before</u> accessioning/entering the data in VistA.